www.flatbooster.com

## phpBB Installation HANDBUCH

deutsche Auflage Datum: 28.05.2015 Version: 1.0

Download: http://flatbooster.com/support

## Wichtiger Hinweis:

Bevor Sie phpBB installieren benötigen Sie noch einige Daten.

Die Benutzer und Servernamen auf den Screenshots sind nur Beispiele. Bitte verwenden Sie Ihre eigenen Zugangsdaten vom Kundenbereich unter:

"Hosting Verwaltung" - "Datenbanken" - "Datenbanken" : Daten für den Datenbankzugriff

"Hosting Verwaltung" - "FTP Manager" - "FTP Benutzer" : Daten für den FTP Zugriff

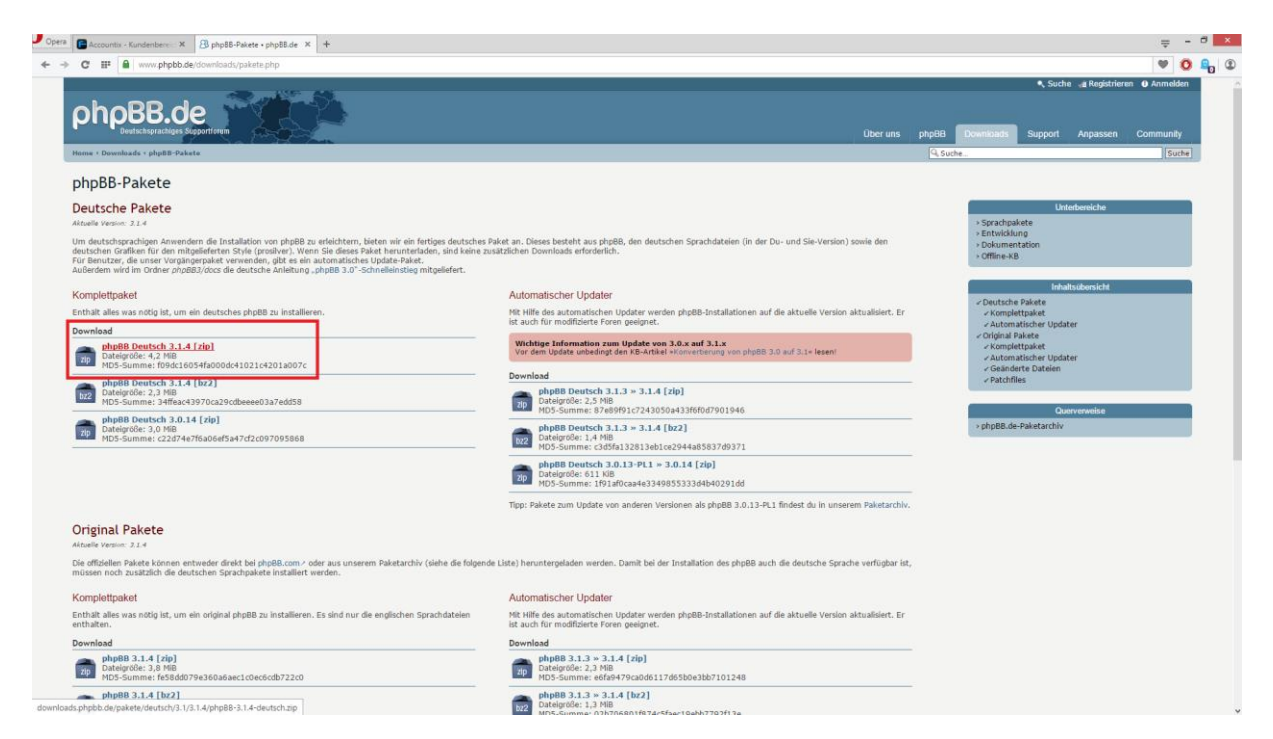

Bitte laden sie sich unter <u>https://www.phpbb.de/downloads/pakete.php</u> die aktuelle Version von phpBB herunter.

Anschließend entpacken Sie das Archiv und erhalten einen Ordner mit dem Namen "phpBB3".

| E web1234                                                                           | 45 @rex25.flatbooster.com - FileZilla                                     | - 8 × |
|-------------------------------------------------------------------------------------|---------------------------------------------------------------------------|-------|
| Datei Bearbeiten Ansicht Übertragung Server Lesezeichen Hilfe                       |                                                                           |       |
| M = M = M = M = M = M = M = M = M = M =                                             |                                                                           |       |
| Server: 25:flatbooster.com Benutzername: web12345 Passwort: Port: Verbinden 🕶       |                                                                           |       |
| Status: Anzeigen des Verzeichnisinhalts für "/html/tmp" abgeschlossen               |                                                                           | ^     |
| Status Lośche / html/tmp/index.html"<br>Status Empfange Verzeichnishnak für "/html" |                                                                           |       |
| Status: Anzeigen des Verzeichnisinhalts für "/html" abgeschlossen                   |                                                                           |       |
| Status: Anzeigen des Verzeichnisinhalts für "/" abgeschlossen                       |                                                                           | ~     |
| Lolat                                                                               | v Serven /                                                                | ~     |
| Dokumente                                                                           |                                                                           |       |
| Computer                                                                            | - 2 backup                                                                |       |
| a) a C: (Windows 8.1) b) c: (Programme und Spiele)                                  | - intes                                                                   |       |
| a 🔤 E: (Privat, Filme, Serien)                                                      | 2 log                                                                     |       |
|                                                                                     | 2 phptmp                                                                  |       |
|                                                                                     |                                                                           |       |
| in a t                                                                              |                                                                           |       |
|                                                                                     | ×                                                                         |       |
| Dateiname Dateigröße Dateityp Zuletzt geändert                                      |                                                                           |       |
| C Lokaler Datent                                                                    |                                                                           |       |
| C (Programme Lokaler Datent  F: (Privat Filme   okaler Datent                       |                                                                           |       |
| F: Wechseldstent                                                                    | Dateiname Dateigröße Dateityp Zuletzt geändert Berechtigu Besitzer/Gruppe |       |
| G: Wechseldatent                                                                    | i have been beteinder 18.05.2015.12-1 deverying fro. fro.                 |       |
| H: Wechseldatent                                                                    | la files Dateiordner 18.05.2015 10:3 drwxr-w ftp ftp                      |       |
| k Wechseldatent                                                                     | html Dateiordner 27.05.2015 13:3 drwxr-x ftp ftp                          |       |
|                                                                                     | log Dateiordner 24.05.2015 02:2 drwarver ftp ftp                          |       |
|                                                                                     | gruptalog 60 LOG-Datei 27.05.2015 03:0rw-rr ftp ftp                       |       |
|                                                                                     |                                                                           |       |
|                                                                                     |                                                                           |       |
|                                                                                     |                                                                           |       |
|                                                                                     |                                                                           |       |
|                                                                                     |                                                                           |       |
|                                                                                     |                                                                           |       |
|                                                                                     |                                                                           |       |
|                                                                                     |                                                                           |       |
|                                                                                     |                                                                           |       |
|                                                                                     |                                                                           |       |
| 8. Verzeichnisse                                                                    | 1 Verreichnis aucoewählt.                                                 |       |

Nun öffnen Sie bitte ein FTP Programm wie z.B. "Filezilla".

Im Kundenbereich unter "Hosting Verwaltung" - "FTP Manager" - "FTP Benutzer" finden Sie die Daten für den FTP Zugriff.

Verbinden Sie sich nun bitte mit Ihrem Account. Jetzt erhalten Sie eine Übersicht Ihres Webspace.

Gehen Sie nun weiter und öffnen den "/html" Ordner.

| E web12345@rex25.fla                                                                                                    | atbooster.com - FileZilla                                                                                                    |                                                                                                    | - ð ×  |
|----------------------------------------------------------------------------------------------------|----------------------------------------------------------------------------------------------------|----------------------------------------------------------------------------------------------------|--------|
| Datei Bearbeiten Ansicht Übertragung Server Lesezeichen Hilfe                                                                                                    |                                                                                                    |                                                                                                    |        |
| 第十 医胃溃疡 物 波 常 命 间 的 治 复                                                                                                    |                                                                                                    |                                                                                                    |        |
| Server: 25.flatbooster.com Benutzername: web12345 Passwort: •••••• Port: Verbinden •                                                                                                    |                                                                                                    |                                                                                                    |        |
| Datus Englangs Versichionitah titu '/ Ihomil Garoload'.<br>Batus Englangs versichionitah titu '/ Ihomil Garoload'.<br>Batus Dateilübersgung ehligench, 180 fyles in 1 Skauha Butersgen<br>Batus Dateilübersgung ehligench, 287 pein in Skauha Butersgen<br>Batus Englangs Versichionitah titu '/ Ihom'<br>Batus Anatogen de Versichionitah titu '/ Ihom'<br>Batus Anatogen de Versichionitah titu '/ Ihom'                                                                                                    |                                                                                                    |                                                                                                    | ^<br>• |
| Lokat \                                                                                                    | Server: /html                                                                                                    |                                                                                                    | Ŷ      |
| Image: Second second second | them     adm     adm     cache     cache     cache     cache     docs     docs     docs     docs     docs     inages     includes     instell                                                                                                    |                                                                                                    |        |
| Dateiname Dateinröße Dateityp Zuletzt geändert                                                                                                    | Dateiname                                                                                                    | DatainaABa Dataitum Zulatet associant Basachtinu Basitear/Gourne                                                                                                    | ^      |
| E_C Lobain Dater.<br>⊂3D Programme Lobain Deter.<br>⊂3E Print, Lobain Deter.<br>⇒Fi Werbuildeter.<br>⇒G Werbuildeter.<br>⇒K Werbuildeter.<br>⇒k Werbuildeter.<br>⇒k Werbuildeter.<br>⇒k Werbuildeter.                                                                                                    | dem     dem     d | Dataconter         28.05.2015 00.1-         down rww         tp thp           Dataconter         28.05.2015 00.1-         down rww         tp thp           Dataconter         28.05.2015 00.1- |        |
| 8 Verzeichnisse                                                                                                    | 20 Dateien und 17 Verzeichnisse. Ges                                                                                                    | samtgröße: 446.974 Bytes                                                                                                    |        |
| Server/Lokale Datei Richtung Datei auf Server Godle Prioritat Status Za übertragende Dateim Felogochagere Destagungen [Efolgeiche Destagungen [2145]                                                                                                    |                                                                                                    |                                                                                                    |        |
|                                                                                                    |                                                                                                    |                                                                                                    |        |

In den "/html" Ordner laden Sie nun den Inhalt Ihres entpackten "phpBB3" Ordners hoch.

| tellungen nicht, au | ßer Sie sind Webma                                                                        | aster und wissen was Sie f                                                                                                    | tun.                                                                                                    |
|---------------------|-------------------------------------------------------------------------------------------|----------------------------------------------------------------------------------------------------|----------------------------------------------------------------------------------------------------|
| Oon                 | .€Off                                                                                     |                                                                                                    |                                                                                                    |
| Oon                 | ©Off                                                                                      |                                                                                                    |                                                                                                    |
| Oon                 | ©off                                                                                      |                                                                                                    |                                                                                                    |
| Oon                 | .©off                                                                                     |                                                                                                    |                                                                                                    |
| ©On                 | Ooff                                                                                      |                                                                                                    |                                                                                                    |
| <b>9</b> 90         | O30                                                                                       |                                                                                                    |                                                                                                    |
| © 128M              | Оз2М                                                                                      |                                                                                                    |                                                                                                    |
|                     | tellungen nicht, au<br>Oon<br>Oon<br>Oon<br>Oon<br>Oon<br>Oon<br>Oon<br>Oon<br>Oon<br>Oon | tellungen nicht, außer Sie sind WebmaOnImage: OnffOnImage: OnffOnImage: OnffImage: OnffImage: Onf | tellungen nicht, außer Sie sind Webmaster und wissen was Sie f<br>On Onf<br>On Ooff<br>On Ooff<br>On Ooff<br>On Ooff<br>On Ooff<br>On Ooff<br>On Ooff<br>On Ooff<br>On Ooff<br>On Ooff<br>On Ooff |

|                    | Web Plus | Web Profi | Web Ultra |
|--------------------|----------|-----------|-----------|
| memory_limit       | 64M      | 128M      | 256M      |
| max_execution_time | 60s      | 90s       | 200s      |

Nun nehmen Sie noch einige Einstellungen vor.

Hierzu können Sie im Kundebereich unter "Hosting Verwaltung" – "Tools" – "php.ini Editor", die notwendigen Einstellungen vornehmen.

Nachdem Sie nun alle Vorkehrungen getroffen haben, können wir mit der Einrichtung von phpBB beginnen.

|                                   | Installations-Routin                                                                                                    |
|-----------------------------------|----------------------------------------------------------------------------------------------------|
| > Einfährung<br>Lizens<br>Support | Einführung<br>Wilsomme bei pheBEI<br>and and an einstein verbreitete Open-Source-Forenoftware, styfellib ist die jangste Fortsetzung einer im Jahr 2002 begonnenen Ditakiskungsgeschichte. Wie seine Verversionen ist pheBEI funktionsreich, bendzerfreundlich und volktlandig von pheBE-Team unterstützt,<br>anderes verbester desticht, was pheBEI belete gemacht hat und bringt neue Funktionen, die halfig gefragt und richt in den Vorversionen ethalten weren. We hoffen, dass es deise Erwartungen übertrifft.<br>Dieses Installations-System wird die Auch de Installation von pheBEI, als tigdate von einer alterem auf die aktuelle Version von pheBEI als auch die Konvertierung von einem anderen Software-Paket (pikkalve pheBEI) führen. Für wettere Informationen empfehlen wir die, <b>die</b><br><b>Installationsmenstempen</b> ab inter-<br>Um die Liener von pheBEI zu lesen oder Informationen über den Erhalt von Support und unsere Einstellung dazu zu erhalten, wähle bitte die entsprechende Option aus dem selfichem Nemi aus. Um fortzufahren, wähle bitte oben das entsprechende Register aus. |

Öffnen Sie nun bitte Ihren Browser und greifen auf Ihre Domain zu. Dort öffnet sich nun die Installation von phpBB. Wenn Sie alle Daten zur Hand haben wählen Sie oben rechts Ihre Sprache und klicken anschließend, links auf "Installation".

| ohorr                                                                                                    | Installations-Routine                                                                                                    |
|----------------------------------------------------------------------------------------------------|----------------------------------------------------------------------------------------------------|
|                                                                                                    | Spritter willing benefit in the second second |
| UDERSENT INSTALLIEREN                                                                                                    | ANALOUGHDR                                                                                                    |
| >Einführung                                                                                                    | Willkommen bei der Installation                                                                                                    |
| Voraussetzungen                                                                                                    | Dieser Assistent ermöglicht dir die Installation von php883 auf deinem Server.                                                                                                    |
| Datenbank-Einstellungen                                                                                                    | Bevor du fortsetzen kannst, benötigist du die Daten deiner Datenbank. Wenn du die Daten deiner Datenbank nicht kennst, kontaktiere bitte deinen Server-Betreiber und frage nach den Daten. Ohne die Datenbankdaten kannst du nicht fortfahren. Du benötigst:                                                                                                    |
| Administrator-Detains<br>Konfigurabonsdatei<br>Erweiterte Einstellungen<br>Datenbank-Tabellen erotellen<br>Abschließender Schritt | Den Datenbank-Tig- die Art der Datenbank, auf die du zugerlien wirst.         Den kontanne dort Diel den zubenbankszerver die Adresse zubenbankszerver erreichbar ist.         Den kontanne oder Diel den zubenbankszerver erreicht wird (in den meisten Fallen ist diese Information nicht notwendig).         Den Hammen der Datenbank – den Namme der Datenbankszerver erreicht wird (in den meisten Fallen ist diese Information nicht notwendig).         Den Hammen der Datenbank – den Namme der Datenbank – der Bagengedaten, um auf die Datenbank zugreifen zu können.                                                                                                    |
|                                                                                                    | Himmelis: wenn do 5QLB vervenndest, solltest du den volktandigen Med zu deiner Daterbank-Datel im DSN-Feld eingeben und die Felder für Benztzerrame und Passwort frei Lassen. Aus Sicherheitsgründen sollte die Daterbank in keinem Verzeichnis gespeichert werden, das aus<br>dem Tetrent zugespelch ist.                                                                                                    |
|                                                                                                    | phpB83 unterstützt folgende Datenbank-Typen:                                                                                                    |
|                                                                                                    | • MySQL 3.23 und hoher (MySQL wird unterstatzt)<br>• PostgreSQL 8.3+<br>• SQLbe 2.8.2+<br>• SQL 50, Genera 2000 und hoher (direkt oder Uber ODBC)<br>• MS SQL Server 2005 und hoher (nativ)<br>• MS SQL Server 2005 und hoher (nativ)                                                                                                    |
|                                                                                                    | Es werden nur die Datenbank-Typen zur Ausmahl angeboten, die dein Server unterstützt.           Mit dem nächsten Schett furtfahren                                                                                                    |

Bitte klicken Sie auf "Mit dem nächsten Schritt fortfahren".

| Erforderlich – nistrzing ist eine PHP-Envelterung, die Unterstützung für Multibyts-Zeichenketten zur Verfügung stellt. Bestimmte Funktionen von mistring zind nicht mit phpBB kompatible und müssen deaktiviert verden.                                                                                                    |                                                                                                    |  |  |
|----------------------------------------------------------------------------------------------------|----------------------------------------------------------------------------------------------------|--|--|
| Überladen von Funktionen:<br>mbstring.func overload muss entweder D oder 4 sein.                                                                                                    | a                                                                                                    |  |  |
| Transparente Zeichenkodierung:<br>mbstring.encoding_translation muss 0 sein.                                                                                                    | a c                                                                                                    |  |  |
| HTTP-Engabe-Kodierung:<br>mbstring.http_input muss auf poss eingestellt sein.                                                                                                    | Ja                                                                                                    |  |  |
| HTTP-Ausgabe-Kodierung:<br>mbstring.http_output muss auf poss eingestellt sein.                                                                                                    | Ja                                                                                                    |  |  |
| / Unterstützte Datenbanken                                                                                                    |                                                                                                    |  |  |
| Voraussetzung – Du musst Unterstützung für mindestens eine kompatible Datenbank in PHP bereitstellen. Falls keine Datenbank-Module als ve                                                                                                    | fügbar angezeigt werden, solltest du deinen Webhosting-Provider kontaktieren oder die entsprechende PHP-Dokumentation zu Rate ziehen.                                                  |  |  |
| MySQL mit MySQLi-Enveiterung:                                                                                                    | Verfügbar                                                                                                    |  |  |
| MySQL:                                                                                                    | Verfügbar                                                                                                    |  |  |
| MSSQL Server 2000+:                                                                                                    | Nicht verfügbar                                                                                                    |  |  |
| MSSQL Server 2000+ über ODBC:                                                                                                    | Nicht verfügbar                                                                                                    |  |  |
| MSSQL Server 2005+ [ Nativ ]:                                                                                                    | Nicht verfügbar                                                                                                    |  |  |
| Oracle:                                                                                                    | Nicht verfügbar                                                                                                    |  |  |
| PostgreSQL:                                                                                                    | Nicht verfügbar                                                                                                    |  |  |
| SQLite 21                                                                                                    | Verfügbar                                                                                                    |  |  |
| SQLite 3:                                                                                                    | Verfügbar                                                                                                    |  |  |
| Optionale Module                                                                                                    |                                                                                                    |  |  |
| Optional – Diese Module oder Applikationen sind optional. Sollten sie verfügbar sein, so ermöglichen sie zusätzliche Funktionen.                                                                                                    |                                                                                                    |  |  |
| zlib Kompressions-Unterstützung [ gz, .tar.gz, .zip ]:                                                                                                    | Verfügbar                                                                                                    |  |  |
| Remote FTP Unterstützung [ Installation ]:                                                                                                    | Verfügbar                                                                                                    |  |  |
| GD Grafik-Unterstützung [ Visuelle Bestätigung ]:                                                                                                    | Verfügbar                                                                                                    |  |  |
| XML Unterstützung [ Jabber ]:                                                                                                    | Verfügbar                                                                                                    |  |  |
| Unterstützung von Imagemagick [ Dateianhänge ]:                                                                                                    | Kann den Pfad nicht ermitteln. Wenn du weißt, dass Imagemagick installiert ist, kannst du den Pfad auch später noch im Administrations-Bereich angeben.                                |  |  |
| Dateien und Verzeichnisse-                                                                                                    |                                                                                                    |  |  |
| Voraussetzung — phpBB muss auf diverse Dateien und Verzeichnisse zugreifen oder diese beschreiben können, um reibungslos zu funktionieren.<br>oder das Verzeichnis so ändern, dass phpBB darauf schreiben kann.                                                                                                    | Wenn "Nicht gefunden" angezeigt wird, musst du die entsprechende Datei oder das Verzeichnis erstellen. Wenn "Nicht beschreibbar" angezeigt wird, musst du die Befugnisse für die Datei |  |  |
| cache/:                                                                                                    | Gefunden, Beschreibbar                                                                                                    |  |  |
| files/:                                                                                                    | Gefunden. Beschreibbar                                                                                                    |  |  |
| store/:                                                                                                    | Gefunden, Beschreibbar                                                                                                    |  |  |
| Optionale Dataien und Verzeichnisse                                                                                                    |                                                                                                    |  |  |
| Optional – Disso Dataies, Verzeichnisse oder Rechte-Einstellungen eind keine Voraussetzung für dis Installations, Das Installations, Das Installat |                                                                                                    |  |  |
| config.php:                                                                                                    | Gefunden, Beschreibbar                                                                                                    |  |  |
| images/avatas/upload/:                                                                                                    | Gefunden, Beschreibbar                                                                                                    |  |  |
|                                                                                                    | Installation starten                                                                                                    |  |  |

phpBB prüft nun alle Einstellungen. Scrollen Sie nun nach unten und wählen "Installation starten".

| UBERSICHT INSTALLIEREN KO                                                                                                    | DNVERTIEREN                                                                                                    |                                |
|----------------------------------------------------------------------------------------------------|----------------------------------------------------------------------------------------------------|--------------------------------|
| ✓ Einführung                                                                                                    | Datenbank-Konfiguration                                                                                                    |                                |
| Voraussetzungen     Datenbank-Einstellungen     Administrator-Details     Konfigurationsdatei     Erweiterte Einstellungen     Datenback Tabellan estellen | Datenbank-Typ:<br>Datenbankserver-Hostname oder DSN:<br>DSN steht für Data Source Name und ist nur für ODBC-Installationen relevant. Bei PostgreSQL wird<br>mit localnöst eine Verbindung zum lokalen Server über UNIX-Domain-Socket hergestellt und mit<br>127.0.0.1 über TCP. Für SQLite ist der vollständige Pfad der Datenbank-Datei anzugeben. | MySQL mit MySQLi-Erweiterung V |
| Abschließender Schritt                                                                                                    | Datenbankserver-Port:<br>Lass dieses Feld frei, es sei denn, du weißt, dass der Server nicht den Standard-Port verwendet.<br>Name der Datenbank:                                                                                                    | usr_web12345_1                 |
|                                                                                                    | Datenbank-Benutzername:                                                                                                    | web12345                       |
|                                                                                                    | Präfix der Tabellen in der Datenbank:<br>Der Tabellen-Präfix muss mit einem alphanumerischen Zeichen beginnen und darf nur Buchstaben,<br>Ziffern und Unterstriche enthalten.                                                                                                    | phpbb_                         |
|                                                                                                    | Mit dem                                                                                                    | nächsten Schritt fortfahren    |

Bitte geben Sie nun Ihre Datenbank Daten ein und klicken anschließend auf "Mit dem nächsten Schritt fortfahren".

Im Kundenbereich unter "Hosting Verwaltung" - "Datenbanken" - "Datenbanken", finden Sie die Daten für den Datenbankzugriff.

| phpBB <sup>®</sup>                                                                                       |                                            |                                     |
|----------------------------------------------------------------------------------------------------|--------------------------------------------|-------------------------------------|
| ÜBERSICHT INSTALLIEREN                                                                                   | KONVERTIEREN                               |                                     |
| <ul> <li>* Einführung</li> <li>* Voraussetzungen</li> <li>&gt; Datenbank-Einstellungen</li> </ul>        | Datenbank-Verbindung<br>Verbindung testen: | Verbindung erfolgreich              |
| Administrator-Details<br>Konfigurationsdatei<br>Erweiterte Einstellungen<br>Datenbank-Tabellen erstellen |                                            | Mit dem nächsten Schritt fortfahren |
| Abschließender Schritt                                                                                   |                                            |                                     |

phpBB prüft nun ob der Zugang zur Datenbank korrekt ist. Jetzt klicken Sie bitte auf "Mit dem nächsten Schritt fortfahren".

| UBERSICHT INSTALLIEREN F                                                                                                    | CONVERTIEREN                                                                                                    |                                            |
|----------------------------------------------------------------------------------------------------|----------------------------------------------------------------------------------------------------|--------------------------------------------|
| <ul> <li>Einführung</li> <li>Voraussetzungen</li> </ul>                                                                                | Administrator-Konfiguration                                                                                                    |                                            |
| <ul> <li>Datenbank-Einstellungen</li> </ul>                                                                                            | Standardsprache:                                                                                                    | Deutsch (Du) V                             |
| Administrator-Details     Konfigurationsdatei     Erweiterte Einstellungen     Datenbank-Tabellen erstellen     Abschließender Schritt | Benutzername des Administrators:<br>Bitte gib einen Benutzernamen mit einer Länge von 3 bis 20 Zeichen ein.<br>Administrator-Passwort:<br>Bitte gib ein Passwort mit einer Länge von 6 bis 30 Zeichen ein.<br>Bestätigung des Administrator-Passworts:<br>Kontakt-E-Mail-Adresse: | Max Mustermann max.mustermann@beispiel.del |
|                                                                                                    |                                                                                                    | Mit dem nächsten Schritt fortfahren        |

Geben Sie nun bitte die Daten für einen Administrator an. Anschließend klicken Sie auf "Mit dem nächsten Schritt fortfahren".

| phpBB <sup>®</sup>                                                                                                    |                                                              |                                     |
|----------------------------------------------------------------------------------------------------|--------------------------------------------------------------|-------------------------------------|
| ÜBERSICHT INSTALLIEREN                                                                                                  | KONVERTIEREN                                                 |                                     |
| <ul> <li>Einführung</li> <li>Voraussetzungen</li> <li>Datenbank-Einstellungen</li> <li>Administrator-Details</li> </ul> | Administrator-Details<br>Administrator-Einstellungen prüfen: | Tests bestanden                     |
| Konfigurationsdatei<br>Erweiterte Einstellungen<br>Datenbank-Tabellen erstellen<br>Abschließender Schritt               |                                                              | Mit dem nächsten Schritt fortfahren |

phpBB bestätigt nun Ihre Einstellungen. Anschließend klicken Sie auf "Mit dem nächsten Schritt fortfahren".

| phpBB <sup>®</sup>                                                                                                    |                                                                                                    |
|----------------------------------------------------------------------------------------------------|----------------------------------------------------------------------------------------------------|
| ÜBERSICHT INSTALLIEREN K                                                                                                | ONVERTIEREN                                                                                                    |
| <ul> <li>Einführung</li> <li>Voraussetzungen</li> <li>Datenbank-Einstellungen</li> <li>Administrator-Details</li> </ul> | Die Konfigurationsdatei wurde geschrieben. Du kannst nun zum nächsten Schritt der Installation gehen.<br>Mit dem nächsten Schritt fortfahren |
| Konfigurationsdatei                                                                                                    |                                                                                                    |
| Erweiterte Einstellungen                                                                                                |                                                                                                    |
| Datenbank-Tabellen erstellen                                                                                            |                                                                                                    |
| Abschließender Schritt                                                                                                  |                                                                                                    |

phpBB schreibt nun eine Konfigurationsdatei. Anschließend klicken Sie auf "Mit dem nächsten Schritt fortfahren".

| ÜBERSICHT INSTALLIEREN                                                                                                    | KONVERTIEREN                                                                                                    |                               |  |  |  |
|----------------------------------------------------------------------------------------------------|----------------------------------------------------------------------------------------------------|-------------------------------|--|--|--|
| <ul> <li>✓ Einführung</li> <li>✓ Voraussetzungen</li> </ul>                                                                                          | Die Einstellungen auf dieser Seite sind nur nötig, wenn du weißt, dass sie bei dir vom Standard abweichen. Wenn du dir nicht sicher bist, geh einfach zur nächsten Seite, da die Einstellungen auch noch später im Administrations-Bereich<br>geändert werden können.                                                        |                               |  |  |  |
| • Datenbank-Einstellungen     • Administrator-Details     • Konfigurationsdatei     • Erweiterte Einstellungen     Datenback, Sokolise, sostellungen | Board E-Halis<br>Activere E-Hali Funktionalität:<br>Wern dies deaktivert at, werden keinerkei E-Malis vom Board vernendet. Wenn eine Bestätigung der Registrierung<br>durd den Benuter oder einen Administrator erforderlich sein sol, darf diese Option nicht deaktivert sein. Ansonsten<br>ist keine Registrerung möglich. | Aktiviert     O Deaktiviert   |  |  |  |
| Abschließender Schritt                                                                                                    | SMTD-Server für E-Hall mutzen:<br>Wähle "Ja" aus, wenn du E-Malls über einen SMTP-Server senden möchtest (oder musst), anstatt die PHP-eigene<br>Mall-Funktion zu nutzen.                                                                                                    | O Ja 💿 Nein                   |  |  |  |
|                                                                                                    | SMTP-Server-Adresse:                                                                                                    |                               |  |  |  |
|                                                                                                    | Authentifizierungsmethode für SMTP:<br>Nur benötigt, wenn ein Benutzemanne/Passwort eingegeben ist. Frage deinen Webhosting-Provider, falls du nicht<br>sicher bat, weiche Nethode dei unAhlen solist.                                                                                                    | PLAIN V                       |  |  |  |
|                                                                                                    | SMTP-Benutzername:<br>Gib nur einen Benutzernamen ein, wenn dein SMTP-Server dies erfordert.                                                                                                    |                               |  |  |  |
|                                                                                                    | SNTP-Passwort:<br>Gib nur ein Passwort ein, wenn dein SMTP-Server dies erfordert. WARNUNG: Dieses Passwort wird im Klartext in der<br>Datembank genechter und als daher für jeden einsehbar, der Zugriff auf die Datenbank oder diese<br>Konfigurationsseite hat.                                                            |                               |  |  |  |
|                                                                                                    | Server URL-Einstellungen                                                                                                    |                               |  |  |  |
|                                                                                                    | Sicherer Server:<br>Falls dein Server über SSL Jufft, aktiviere diese Option, ansonsten Jass sie deaktiviert. Wenn diese Option aktiviert ist,<br>obweid der Server nicht über SSL aufgerufen wird, können Fehler bei der Weterleitung auftreten.                                                                            | O Aktivlert                   |  |  |  |
|                                                                                                    | Erzwinge Server-URL-Einstellungen:<br>Wenn dies auf "Ja" gestellt wird, werden die hier vorpenommenen Server-Einstellungen anstelle der automatisch<br>ermittelben Werte genommen.                                                                                                    | O Ja 🛞 Nein                   |  |  |  |
|                                                                                                    | Server-Protokali:<br>Des wird als Server-Protokali verwendet, wenn diese Einstellungen erzwungen werden. Ansonsten, oder wenn dieses<br>Feld feer ist, werden die Einstellungen für "Sicherer Server" aus den Cooke-Einstellungen genommen (http:// oder<br>nttps://j.                                                       | http://                       |  |  |  |
|                                                                                                    | Domain-Name:<br>Die Domain, auf der das Board läuft (bspw. www.phpbb.de).                                                                                                    | ihredom ain.de                |  |  |  |
|                                                                                                    | Server-Port:<br>Der Port, auf dem der Server läuft, für gewöhnlich 80. Ändere den Wert nur, wenn er sich davon unterscheidet.                                                                                                    | 80                            |  |  |  |
|                                                                                                    | Scriptpfad:<br>Der Flad, in dem sich phpBB befindet, relativ zum Domainnamen. Z. B. /psp883.                                                                                                    | Y                             |  |  |  |
|                                                                                                    | Filt de                                                                                                    | m nächsten Schritt fortfahren |  |  |  |

Nehmen Sie nun Einstellungen nach Ihrem Bedürfnis vor und klicken anschließend auf "Mit dem nächsten Schritt fortfahren".

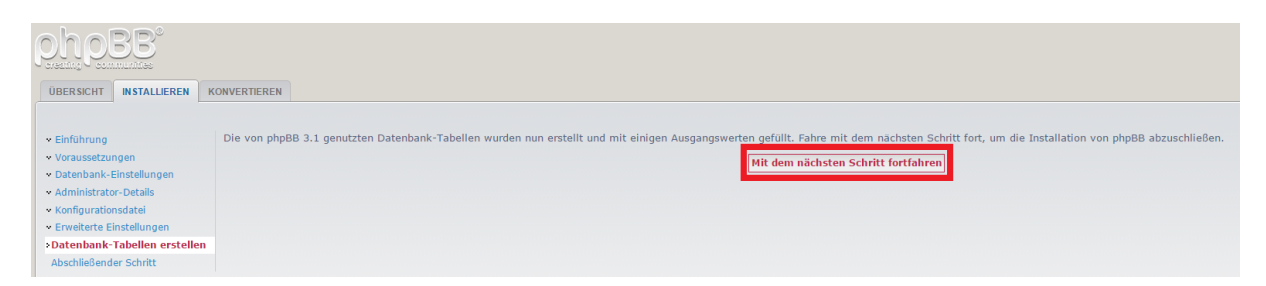

Die Datenbanktabellen wurden erstellt. Klicken Sie bitte auf "Mit dem nächsten Schritt fortfahren".

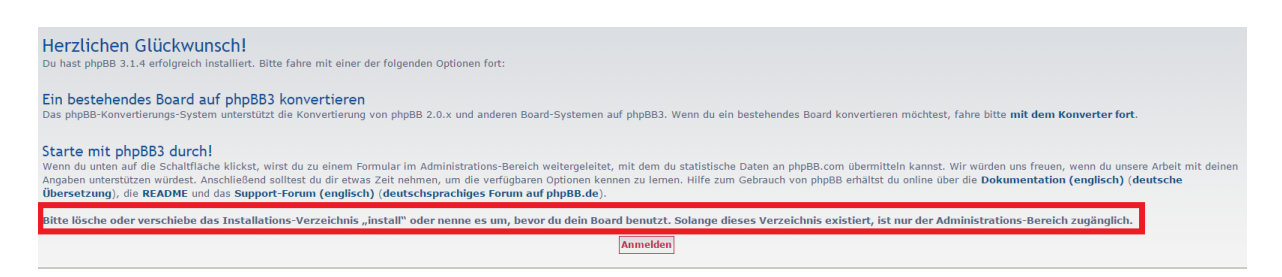

Nun fordert phpBB uns auf den Ordner "install" zu löschen der sich momentan, wie wir wissen im "/html" Ordner befindet.

| Date Eastern Anick Destraying Server Lesschen Hilfs                                                                                                    | V Sener Previ<br>- Maria<br>- Maria<br>- Mari                                                                                                    |                                |                             |                 |  |
|----------------------------------------------------------------------------------------------------|----------------------------------------------------------------------------------------------------|--------------------------------|-----------------------------|-----------------|--|
| Compare Verschulter für Verschulter für V                                                                                                    | V Server Atent                                                                                                    |                                |                             |                 |  |
| latere (_SMRboster.com) Bendersmere (ws1245 Persont + + + + + + + + + + + + + + + + + + +                                                                                                    | V Sever Print<br>Sever Print<br>Anno<br>Anno<br>An |                                |                             |                 |  |
| tatas [mg/mg/witerachonioshik 10 7"<br>mg/mg/mg/witerachonioshik 10 7"<br>mg/mg/mg/witerachonioshik 10 7"<br>mg/mg/mg/mg/witerachonioshik 10 7"<br>tatas Anargen de Verachonioshik 10 7".html."<br>tatas Anargen de Verachonioshik 10 7".html."<br>mg/mg/mg/mg/mg/mg/mg/mg/mg/mg/mg/mg/mg/m                                                                                                    | v Sener: /html  → html  → html  → adm  -2 stets  -3 stets  -4 stets  -4 stets -4 stets -4 ste                                                                                                    |                                |                             |                 |  |
| tatus (mysfung Verscholander Law (Tahring Law)<br>Ansging de Verscholander Law)<br>tatus (anglang Verscholander Law)<br>tatus (anglang Verscholander Law)<br>Ansging de Verscholander Law)<br>Ansging de Verscholander Law)<br>Ansgi | v Server: //html  → Mml  - 2 andt  - 2 andt  - 4 des  - 4 des - 4 des - 4 des - 4 des - 4 des - 4 des - 4 des - 4 des - 4 des - 4 des - 4 des - 4 des - 4 des - 4 des - 4 des - 4 des - 4 des - 4 des -                                                                                                    |                                |                             |                 |  |
| tata Anaigen da Veración habita for "frend"install" abgeditosen<br>Englange una veración habita for "frend" install" abgeditosen<br>designe da Veración habita for "frend" abgeditosen<br>designe da Veración habita for "frend" abgedit                                                      | Server /html     Denet     Ann     Ann                                                                                                    |                                |                             |                 |  |
| tatus Aranigen de Vezschnisiehalts far "/html" abgrochlossen                                                                                                    | Server / /html     html     html     config     cache     config     cache     config     doss     config     config                                                                                                    |                                |                             |                 |  |
| Label ()<br>■ Destroy<br>■ Destroy<br>■ Computer<br>⇒ Computer<br>⇒ De Privet, Finne, Serier)<br>⇒ Privet, Finne, Serier)<br>⇒ Privet, Finne, Serier)                                                                                                    | v Server, //html<br>→ html<br>→ adm<br>-2 assts<br>→ bin<br>→ config<br>→ dors<br>→ dors<br>→ dors<br>→ firs<br>→ firs<br>→ firs                                                                                                    |                                |                             |                 |  |
|                                                                                                    | thm     the     thm     the     the     the     the     the     the     the     the     the     the     the     the     the     the     the     the     the     the     the     the     the     the     the                                                                                                    |                                |                             |                 |  |
|                                                                                                    | - a adm<br>- a asets<br>- bin<br>- a cache<br>- a cache<br>- a config<br>- a docs<br>- a docs<br>- a d                                                                                                    |                                |                             |                 |  |
| E (# 2 Enrique Transmisson 4.1)<br>→ E (1) Enrique Transmisson 4.5 (1)<br>→ E (2) E Privat, Finne, Serien()<br>→ E (2) E Privat, Finne, Serien()<br>→ E (2) E Privat, Finne, Serien()                                                                                                    | - 2 asses<br>- 3 bin<br>- 3 cache<br>- 3 config<br>- 4 docs<br>- 4 docs<br>- 4 download<br>- 5 files<br>- 4 files                                                                                                    |                                |                             |                 |  |
| D: (Programme und Spiele) D: [Privat, Filme, Serier) B:                                                                                                    | cache<br>config<br>docs<br>download<br>ent<br>Tiles<br>images                                                                                                    |                                |                             |                 |  |
| in 👝 E: (Privat, Filme, Serien)                                                                                                    | docs<br>docs<br>download<br>et<br>files                                                                                                    |                                |                             |                 |  |
| Bran Fr                                                                                                    | docs<br>download<br>ext<br>files<br>mages                                                                                                    |                                |                             |                 |  |
|                                                                                                    | et<br>files                                                                                                    |                                |                             |                 |  |
|                                                                                                    |                                                                                                    |                                |                             |                 |  |
| e 🔤 🗠                                                                                                    | images                                                                                                    |                                |                             |                 |  |
| b <u> </u>                                                                                                    |                                                                                                    |                                |                             |                 |  |
|                                                                                                    | includes install                                                                                                    |                                |                             |                 |  |
|                                                                                                    | ianguage                                                                                                    |                                |                             |                 |  |
| Dateiname Dateigröße Dateityp Zuletzt geändert                                                                                                    | Dateiname                                                                                                    | Dateigröße Dateityp Z          | Zuletzt geändert Berechtigu | Besitzer/Gruppe |  |
| C: Lokaler Datent                                                                                                    | · ·                                                                                                    |                                |                             |                 |  |
| D: (Programme Lokaler Datent                                                                                                    | 🍑 adm                                                                                                    | Dateiordner 2                  | 28.05.2015 08:1 drwxr-xr-x  | ftp ftp         |  |
| ⊇E (Privat, Filme, Lokaler Datent                                                                                                    | 🌲 assets                                                                                                    | Dateiordner 2                  | 28.05.2015 08:1 drwxr-xr-x  | ftp ftp         |  |
| Wechseldatent                                                                                                    | bin                                                                                                    | Dateiordner 2                  | 28.05.2015 08:1 drwxr-xr-x  | ftp ftp         |  |
| H Wethelaten                                                                                                    | a cache                                                                                                    | Dateiordner 2<br>Dateiordner 2 | 28.05.2015 08:4 drwx        | ftp ftp         |  |
| l: Wechseldstent                                                                                                    | docs                                                                                                    | Dateiordner 2                  | 28.05.2015 08:1 drwxr-xr-x  | ftp ftp         |  |
| k Wechseldatent                                                                                                    | 🍓 download                                                                                                    | Dateiordner 2                  | 28.05.2015 08:1 drwxr-xr-x  | ftp ftp         |  |
|                                                                                                    | 🌲 ext                                                                                                    | Dateiordner 2                  | 28.05.2015 08:1 drwxr-xr-x  | ftp ftp         |  |
|                                                                                                    | files                                                                                                    | Dateiordner 2                  | 28.05.2015 08:1 drwx        | ftp ftp         |  |
|                                                                                                    | i images                                                                                                    | Dateiordner 2                  | 28.05.2015 08:1 drwxr-xr-x  | ntp ntp         |  |
|                                                                                                    | instell                                                                                                    | Dateiordner 2                  | 28.05.2015 08:1 drwxr-xr-x  | ftp ftp         |  |
|                                                                                                    |                                                                                                    |                                |                             |                 |  |
|                                                                                                    | a phpbb                                                                                                    | Dateiordner 2                  | 28.05.2015 08:1 drwxr-xr-x  | ftp ftp         |  |
|                                                                                                    | store bit                                                                                                    | Dateiordner 2<br>Dateiordner 2 | 28.05.2015 08:1 drwx        | ttp ttp         |  |
|                                                                                                    | vendor                                                                                                    | Dateiordner 2                  | 28.05.2015 08:1 drwxr-xr-x  | ftp ftp         |  |
|                                                                                                    | .htaccess                                                                                                    | 2.137 HTACCESS 2               | 28.05.2015 08:1rw-rr        | ftp ftp         |  |
|                                                                                                    | app.php                                                                                                    | 907 PHP-Datei 2                | 28.05.2015 08:1rw-rr        | ftp ftp         |  |
|                                                                                                    | common.php                                                                                                    | 4.742 PHP-Datei 2              | 28.05.2015 08:1rw-rr        | ftp ftp         |  |
| Verzeichnisse                                                                                                    | 1 Verzeichnis ausgewählt.                                                                                                    |                                |                             |                 |  |
| Server/Lokale Datei Richtung Datei auf Server Größe Priorität Status                                                                                                    |                                                                                                    |                                |                             |                 |  |
|                                                                                                    |                                                                                                    |                                |                             |                 |  |
|                                                                                                    |                                                                                                    |                                |                             |                 |  |
|                                                                                                    |                                                                                                    |                                |                             |                 |  |
| Zu übertragende Dateien Fehlgeschlagene Übertragungen Erfolgreiche Übertragungen (2149)                                                                                                    |                                                                                                    |                                |                             |                 |  |

Also öffnen und verbinden wir uns wieder mit einem FTP Programm wie "Filezilla" mit unserem Webspace und gehen in den "/html" Ordner und löschen den Ordner "install".

Im Kundenbereich unter "Hosting Verwaltung" - "FTP Manager" - "FTP Benutzer" finden Sie die Daten für den FTP Zugriff.

| Herzlichen Glückwunsch!<br>Du hast phpBB 3.1.4 erfolgreich installiert. Bitte fahre mit einer der folgenden Optionen fort:                                                                                                    |
|----------------------------------------------------------------------------------------------------|
| Ein bestehendes Board auf phpBB3 konvertieren<br>Das phpB8-konvertierungs-System unterstützt die Konvertierung von phpBB 2.0.x und anderen Board-Systemen auf phpBB3. Wenn du ein bestehendes Board konvertieren möchtest, fahre bitte mit dem Konverter fort.                                                                                                    |
| Starte mit phpBB3 durch!<br>Wenn du unten auf die Schaltfläche klickst, wirst du zu einem Formular im Administrations-Bereich weitergeleitet, mit dem du statistische Daten an phpBB.com übermitteln kannst. Wir würden uns freuen, wenn du unsere Arbeit mit deinen<br>Angaben unterstützen würdest. Anschließend solltest du dir etwas Zeit nehmen, um die verfügbaren Optionen kennen zu lernen. Hilfe zum Gebrauch von phpBB erhältst du online über die <b>Dokumentation (englisch) (deutsche</b><br>Übersetzung), die <b>README</b> und das <b>Support-Forum (englisch) (deutschsprachiges Forum auf phpBB.de</b> ). |
| Bitte lösche oder verschiebe das Installations-Verzeichnis "install" oder nenne es um, bevor du dein Board benutzt. Solange dieses Verzeichnis existiert, ist nur der Administrations-Bereich zugänglich.                                                                                                    |

Nun klicken wir auf anmelden, um zum Admin Bereich zu gelangen.

| DUDEE                                                                                                    |                                                                                                    |                                                                                                    |                                                                                                    | Administrations-Berei<br>Admin-Übersicht + Foren-Übersi                         |  |  |
|----------------------------------------------------------------------------------------------------|----------------------------------------------------------------------------------------------------|----------------------------------------------------------------------------------------------------|----------------------------------------------------------------------------------------------------|---------------------------------------------------------------------------------|--|--|
| ALLGEMEIN FOREN BEITRÄGI                                                                                                    | E BENUTZER UND GRUPPEN BERECHTIGU                                                                             | NGEN ANPASSEN WARTUNG SYSTEM                                                                                                    |                                                                                                    |                                                                                 |  |  |
| Du bist angemeldet als:<br>Max Mustermann [ Abmelden ]<br>[ Administration beenden ]<br>SchetLizQuGRIFF<br>Benutzer verwalten | Willkommen bei phpBB<br>Danke, dass du dich für phpBB als dein Bo<br>delne Wünsche anzupassen. Auf jeder Seit | ard-System entschieden hast. Diese Übersicht gibt dir einen sch<br>e findest du weitere Informationen, wie du die Funktionen nutze | nellen Überblick über die verschiedenen Board-Statis<br>n musst.                                                                                                    | iken. Das Menü auf der linken Seite ermöglicht dir, das Verhalten des Boards an |  |  |
| Gruppen verwalten                                                                                                    | Board-Statistik                                                                                               |                                                                                                    |                                                                                                    |                                                                                 |  |  |
| Foren verwalten                                                                                                    | STATISTIK                                                                                                    | WERT                                                                                                    | STATISTIK                                                                                                    | WERT                                                                            |  |  |
| Moderations-Protokoli                                                                                                    | Anzahl Beiträge:                                                                                              | 1                                                                                                    | Beiträge pro Tag:                                                                                                    | 1                                                                               |  |  |
| Spiders/Robots                                                                                                    | Anzahl Themen:                                                                                                | 1                                                                                                    | Themen pro Tag:                                                                                                    | 1                                                                               |  |  |
| PHP-Information                                                                                                    | Anzahl Benutzer:                                                                                              | 1                                                                                                    | Benutzer pro Tag:                                                                                                    | 1                                                                               |  |  |
|                                                                                                    | Anzahl Dateianhänge:                                                                                          | 0                                                                                                    | Dateianhänge pro Tag:                                                                                                    | 0.00                                                                            |  |  |
| OARD-KONFIGURATION                                                                                                    | Board eingerichtet:                                                                                           | Do 28. Mai 2015, 06:37                                                                                                    | Größe des Avatar-Verzeichnis                                                                                                    | ses: 0 Bytes                                                                    |  |  |
| Datelanhänge                                                                                                    | Datenbank-Größe:                                                                                              | 355.05 KiB                                                                                                    | Größe der hochgeladenen Da                                                                                                    | telen: 0 Bytes                                                                  |  |  |
| Board-Einstellungen                                                                                                    | Datenbank-Server:                                                                                             | MySQL(i) 5.1.73-1                                                                                                    | gzip-Komprimierung:                                                                                                    | Aus                                                                             |  |  |
| Board-Funktionalitäten                                                                                                    | Version des Boards:                                                                                           | 3.1.4 [ Version erneut prüfen ]                                                                                                    | Verwaiste Datelanhänge:                                                                                                    | 0                                                                               |  |  |
| Avatare                                                                                                    |                                                                                                    |                                                                                                    |                                                                                                    |                                                                                 |  |  |
| Private Nachrichten                                                                                                    | Resynchronisieren oder Statistiken zurüch                                                                     | ksetzen                                                                                                    |                                                                                                    |                                                                                 |  |  |
| Beiträge                                                                                                    | Besucherrekord zurücksetzen                                                                                   |                                                                                                    | Jatat audithmen                                                                                                    |                                                                                 |  |  |
| Signaturen                                                                                                    | besucherrekord zurücksetzen                                                                                   |                                                                                                    | Percent and an or contract                                                                                                    |                                                                                 |  |  |
| Feeds                                                                                                    | Einrichtungsdatum des Boards zurückse                                                                         | tzen                                                                                                    | Takas auglobian                                                                                                    |                                                                                 |  |  |
| Registriegung                                                                                                    | cimentangsaatam des bourds zurackse                                                                           |                                                                                                    | Party approved                                                                                                    |                                                                                 |  |  |
| Anti-Snam-Rot-Maßnahmen                                                                                                    | Statistikan resumshrenklaren                                                                                  |                                                                                                    | hand an effektion                                                                                                    |                                                                                 |  |  |
| Kontaktealta                                                                                                    | Berechnet die Anzahl von Beiträgen, Themen                                                                    | , Benutzern und Dateien neu.                                                                                                    | (Press Workstone)                                                                                                    |                                                                                 |  |  |
| Kontaktseite                                                                                                    | Robert White construction of the second                                                                       |                                                                                                    | a                                                                                                    |                                                                                 |  |  |
| LIENT-KOMMUNIKATION                                                                                                    | Nur existierende Beiträge werden berücksicht                                                                  | tigt, nicht jedoch automatisch gelöschte.                                                                                          | Jetzt austühren                                                                                                    |                                                                                 |  |  |
| Authentifizierung                                                                                                    |                                                                                                    |                                                                                                    |                                                                                                    |                                                                                 |  |  |
| Board-E-Mails                                                                                                    | Markierung eigener Beiträge resynchron<br>Entfernt zuerst alle Markierungen und markie                        | usieren<br>ert dann alle Themen richtig, die in den letzten sechs Monaten aktiv                                                    | 2etzt ausführen                                                                                                    |                                                                                 |  |  |
| Jabber-Nachrichten                                                                                                    | waren.                                                                                                    |                                                                                                    |                                                                                                    |                                                                                 |  |  |
| ERVER-KONFIGURATION                                                                                                    | Sitzungsdaten löschen<br>Alle Sitzungsdaten löschen. Dies wird alle Ber                                       | nutzer abmelden, indem die Sitzungstabelle geleert wird.                                                                           | Jetzt ausführen                                                                                                    |                                                                                 |  |  |
| Cookies                                                                                                    | Cache learn                                                                                                   |                                                                                                    |                                                                                                    |                                                                                 |  |  |
| Server und Domain                                                                                                    | Löscht alle Daten des Caches, darunter alle zwischengespeicherten Template-Dateien und Abfragen.              |                                                                                                    |                                                                                                    |                                                                                 |  |  |
| Sicherheit                                                                                                    |                                                                                                    |                                                                                                    |                                                                                                    |                                                                                 |  |  |
|                                                                                                    |                                                                                                    |                                                                                                    |                                                                                                    |                                                                                 |  |  |
| Serverlast                                                                                                    | Protokollierte Administrations-                                                                               | lorgange                                                                                                    |                                                                                                    |                                                                                 |  |  |
| Serverlast<br>Suchfunktion                                                                                                    | Frotonomence Administrations-                                                                                 | e letzten fühf von Administratoren durchgeführten Vornänge. Fin                                                                    | e vollständige Liste erreichst du über den entspreche                                                                                                    | nden Menüpunkt oder den unten stehenden Link.                                   |  |  |
| Serverlast<br>Suchfunktion<br>Statistische Daten übermitteln                                                                  | Diese Liste gibt dir einen Überblick über di                                                                  |                                                                                                    | the second second |                                                                                 |  |  |
| Serverlast<br>Suchfunktion<br>Statistische Daten übermitteln                                                                  | Diese Liste gibt dir einen Überblick über di                                                                  | e retter for for formalise deren antigeranten forganger th                                                                         |                                                                                                    | » Administrations Drotokoll annoine                                             |  |  |
| Serverlast<br>Suchfunktion<br>Statistische Daten übermitteln                                                                  | Diese Liste gibt dir einen Überblick über di                                                                  |                                                                                                    |                                                                                                    | » Administrations-Protokoll anzeige                                             |  |  |

## GRATULATION.

Nun ist die Installation komplett abgeschlossen und Sie können Ihre Website ganz nach Ihren Bedürfnissen anpassen.